# Step 1 - Add the level up Block

🖹 242 🚇 Yexiang Wu 🛗 Thu, Feb 1, 2024 🖿 Level up

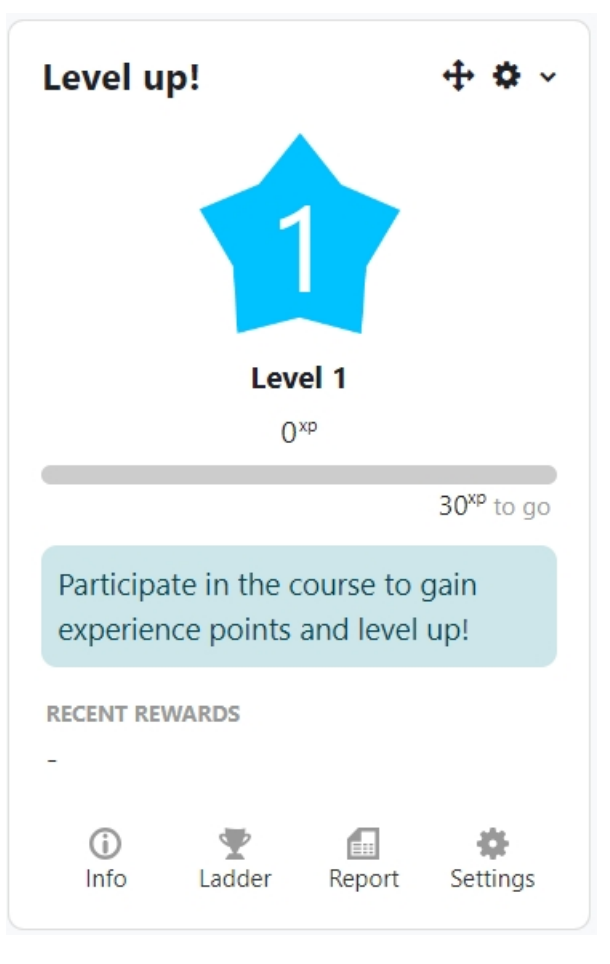

An example of level-up block

### Overview:

This guide will show you how to add the level-up block to your module page. Please refer to the Level-up information portal for an example of the tool and best practices.

#### What to know:

Level-up is a function of block which you may not be able to find on the activity list.

## Table of Contents

Step 1: Turn editing on Step 2: Add a Level-Up block

### Step 1: Enable 'Edit mode'

1. Enable 'Edit mode' in the top right corner.

2. Open 'Block drawer'

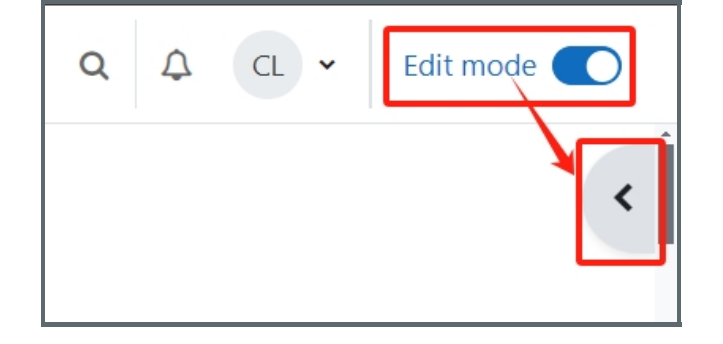

### Step 2: Add a Level-Up block

On the right side of the module page, there should be a block called "Add a block". Please click the button and add the "Level up" block to your module.

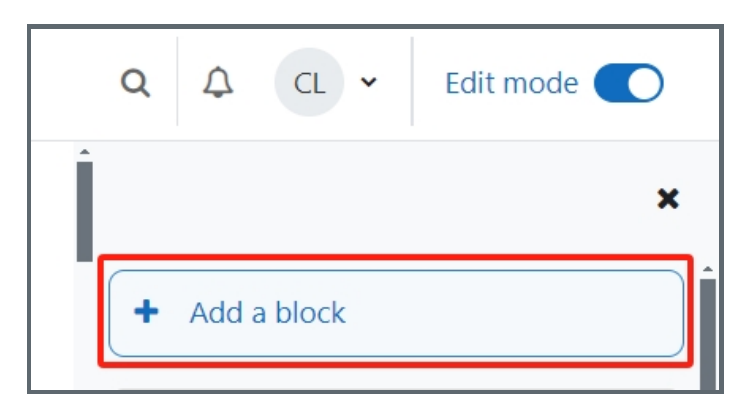

| Final countdown      |        |
|----------------------|--------|
| Game                 |        |
| Latest announcements |        |
| Latest badges        |        |
| Level up!            |        |
| Mass Actions         |        |
| Mentees              |        |
| People               |        |
| Private files        |        |
| Upcoming events      |        |
|                      |        |
|                      | Cancel |

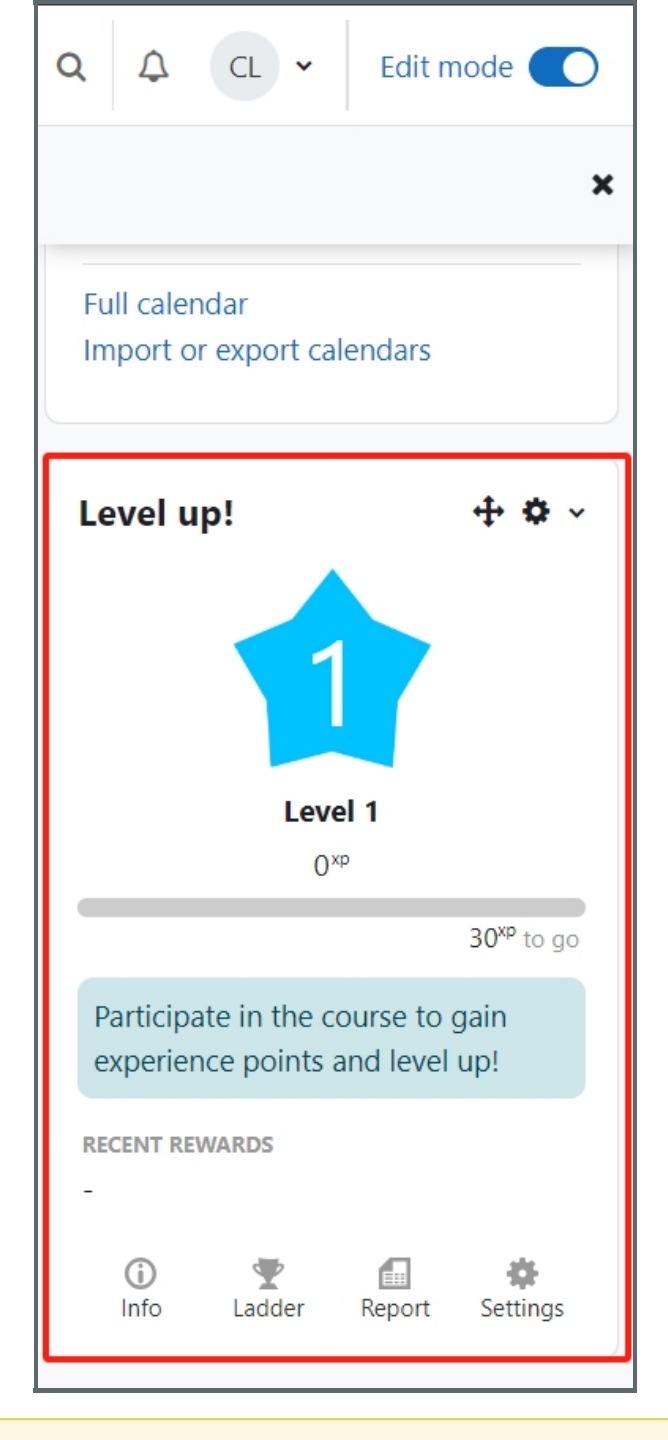

Basic steps about using Level-Up to gamify your page:

- 1. Enable Completion tracking on the module
- 2. Add the level up Block
- 3. Define activity Completion
- 4. Define the levels in level up setting
- 5. Create badges Level up
- 6. Define Experience Point rules Level Up

Online URL: https://knowledgebase.xjtlu.edu.cn/article/step-1-add-the-level-up-block-242.html